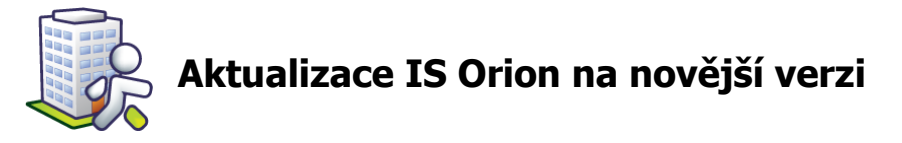

Tento návod popisuje způsob aktualizace IS Orion – slouží jak pro verzi na 1 počítač, tak pro síťovou verzi. V případě problémů s aktualizací volejte 543 213 606 nebo pište na <u>servis@isorion.cz</u>.

Proces aktualizace trvá několik minut, v závislosti na velikosti aktualizačního balíčku a množství uložených dat. Aktualizace se skládá z několika jednoduchých kroků:

## Krok 1 – příprava na aktualizaci

V případě, že IS Orion používáte síťově z více počítačů, zajistěte, aby byl program na všech počítačích vypnut. Aktualizovat můžete z kteréhokoliv počítače v síti (nemusí to být server) a v případě, že budete aktualizaci stahovat z internetu, tak musí být počítač připojen k internetu.

## Krok 2 – stažení aktualizace

Nejjednodušší způsob, jak aktualizační stáhnout soubor, je spustit IS Orion a v úvodním okně klepnout ikonu Aktualizace na která z internetu, se nachází uprostřed dole. Zobrazí se průběh stahování souboru. Po jeho stažení se program vypne a aktualizační spustí se balíček.

V případě, že tato automatická aktualizace nefunguje, můžete si aktualizační balíček stáhnout ze stránek www.isorion.cz – sekce <u>Ke</u> 

 Image: S Orion
 Image: S Orion

 Vítejte v informačním systému Orion

 Sociální
 Zdravotní

 Zdravotní
 Zaměstnanci

 Manažerská
 Z

 Zdravotní část
 Zaměstnanci

 Manažerská
 Z

 Image: S Orion
 Image: S Orion

 Vítejte v informačním systému Orion
 Z

 Sociální
 Zdravotní

 Zdravotní
 Zaměstnanci

 Manažerská
 Z

 Image: S Orion
 Image: S Orion

 Nastavení IS
 Image: S Orion

 Změnit heslo
 Zelohoval

 Nápověda
 Image: S Orion

 Image: S Orion
 Image: S Orion

 Image: S Orion
 Image: S Orion

 Image: S Orion
 Image: S Orion

 Image: S Orion
 Image: S Orion

 Image: S Orion
 Sociální služby IReSoft XXX

stažení – Aktualizace programu a spustit jej ručně.

## Krok 3 – instalace aktualizačního balíčku

Po spuštění aktualizačního balíčku se spustí průvodce aktualizací IS Orion. Klepněte na tlačítko <u>Další ></u>.

V dalším okně je vypsána cesta, kde je program nainstalován. Tato cesta by již měla být správně přednastavena, což poznáte tak, že když klepnete na tlačítko <u>Další ></u>, průvodce Vás upozorní, že daná složka již existuje. Tuto hlášku potvrď te klepnutím na tlačítko <u>Ano</u>.

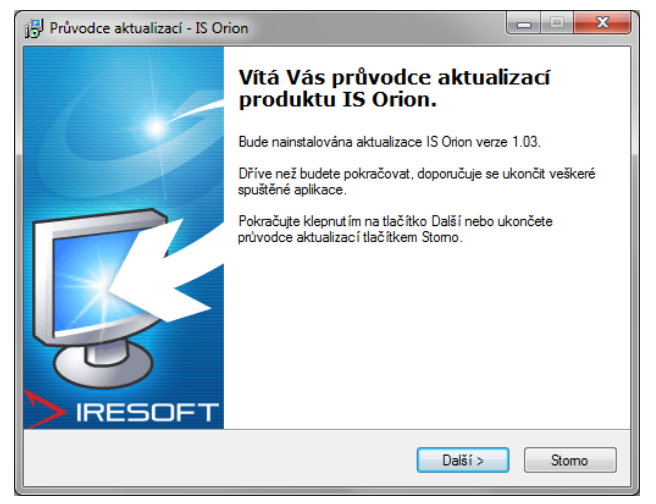

V dalším okně klepněte na tlačítko <u>Aktualizovat</u>, čímž zahájíte kopírování aktualizačních souborů.

Po dokončení kopírování klepněte na tlačítko <u>Dokončit</u>. Nyní se automatický spustí IS Orion.

## Krok 4 – záloha programu a aktualizace databází

Po spuštění Vás program upozorní, že byla nainstalována nová verze. Tuto zprávu potvrď te klepnutím na tlačítko <u>OK</u>.

Nyní Vás program vyzve, abyste si vybrali, kam uložit zálohu programu. Vyberte složku, kam chcete soubor uložit a klepněte na tlačítko <u>Uložit</u>.

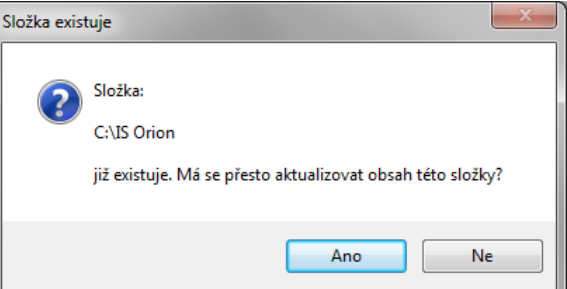

| IS Orion |                                                                                                    |
|----------|----------------------------------------------------------------------------------------------------|
| 1        | Byla nainstalována nová verze IS Orion a nyní proběhne aktualizace.<br>Nejdřív bude vytvořena záloha dat, vyberte cílové umístění záložního<br>souboru |
|          | ОК                                                                                                    |

Nyní se provedou 2 kroky – provede se záloha programu, záloha souvisejících a ostatních dokumentů a aktualizace databází. O průběhu aktualizace budete informováni pomocí indikátoru.

| 🙀 Uložit jako                                                                                                    |     |                                 |                             |          |        |                |            |  |  |
|----------------------------------------------------------------------------------------------------|-----|---------------------------------|-----------------------------|----------|--------|----------------|------------|--|--|
| 🚱 🔾 🗢 🐌 🕨 Počítač 🔸 Místní disk (C:) 🕨 IS Orion 🔸 Automaticke_zalohy 🔹 🔸                                                                                                    |     |                                 |                             |          |        | naticke_zalohy | <b>, ,</b> |  |  |
| Uspořádat 🔻 Nová složka                                                                                                    |     |                                 |                             |          |        | •== •          | 0          |  |  |
| <ul> <li>★ Oblíbené položky</li> <li>Maposledy navšti</li> <li>■ Plocha</li> <li>§ Stažené soubory</li> <li>≅ Knihovny</li> <li>≅ Dokumenty</li> <li>J Hudba</li> <li>© Obrázky</li> <li>¥ Videa</li> <li>Místní disk (C:)</li> </ul> |     | Datum změny<br>Hledání neodpoví | Typ<br>idají žádné položky. | Velikost |        |                |            |  |  |
| ▼<br>Název souboru: Zaloha_Orion(2011-11-0                                                                                                    | 02) |                                 |                             |          |        |                | -          |  |  |
| Uložit jako typ: Zálohy IS Orion (*.zal)                                                                                                    |     |                                 |                             |          |        |                |            |  |  |
| 🕤 Skrýt složky                                                                                                    |     |                                 |                             | (        | Uložit | Storno         |            |  |  |

Krok 2/2: Probíhá aktualizace dat ...

Po dokončení aktualizace se zobrazí potvrzující zpráva, že aktualizace proběhla v pořádku. Tuto zprávu potvrď te klepnutím na tlačítko <u>OK</u>.

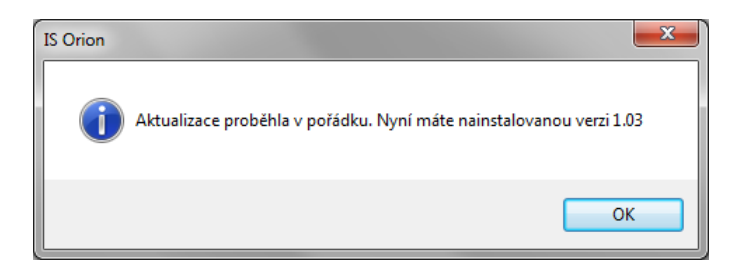